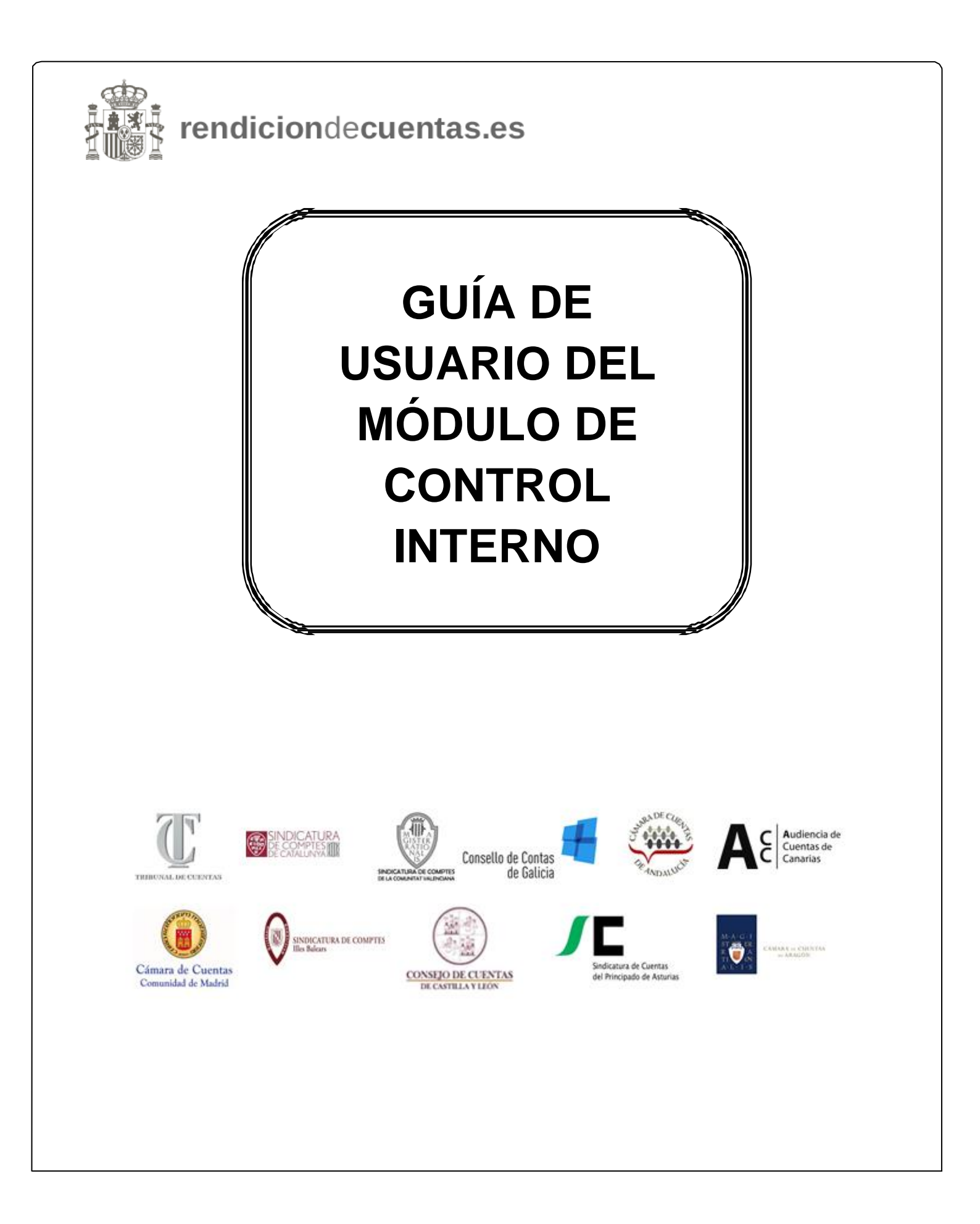

# 1.INTRODUCCIÓN

Con la aprobación del Real Decreto 424/2017, de 28 de abril, por el que se regula el régimen jurídico de control interno en las entidades del Sector Publico Local, en cumplimiento de la previsión de desarrollo reglamentario introducida en el artículo 213 del TRLRHL por la Ley 27/2013, de 27 de diciembre, se ha procedido a la regulación entre otras cuestiones de:

- la determinación del perímetro del control interno de la entidad local;
- la definición de los derechos y deberes del órgano de control como garantía de su autonomía y suficiencia; el desarrollo del procedimiento de resolución de discrepancias;
- la regulación de la omisión de la fiscalización previa; el desarrollo del contenido y ejercicio del control financiero, en sus modalidades de control permanente y auditoría pública, estableciendo la obligatoriedad de su planificación a través de la elaboración de un Plan Anual de Control Financiero;
- la sistematización de los resultados del control interno, su seguimiento y su publicidad, mediante, entre otros extremos, la elaboración por el órgano de intervención de un informe resumen a remitir al Pleno y a la Intervención General de la Administración del Estado;
- la formulación por el Presidente de un Plan de Acción que determine las medidas a adoptar para subsanar las debilidades, deficiencias, errores e incumplimientos que se pongan de manifiesto en el informe resumen, así como la publicación en las sedes electrónicas corporativas de los informes de auditoría.

Especial importancia reviste, desde el punto de vista del ejercicio de las funciones propias del Tribunal de Cuentas, la obligación de dar traslado a este último, por parte del órgano interventor, de aquellos hechos apreciados en el ejercicio del control interno local que puedan dar lugar a la exigencia de responsabilidades contables.

El Pleno del Tribunal de Cuentas aprobó, en su sesión de 19 de diciembre de 2019, la Instrucción que regula la remisión de la información relativa al ejercicio del control interno de las Entidades Locales<sup>1</sup>.

El envío de la información en materia de control interno, así como la relativa a los hechos advertidos que pudieran ser constitutivos de responsabilidad contable, deberá efectuarse necesariamente a través de la Plataforma de Rendición de Cuentas de las Entidades Locales (<u>www.rendiciondecuentas.es</u>).

Para dar cumplimiento a esta obligación se ha elaborado la siguiente "Guía de Usuario", que sintetiza todos los procesos para realizar el envío de la citada información.

<sup>&</sup>lt;sup>1</sup> La Instrucción sobre remisión de información relativa al ejercicio del control interno de las Entidades Locales, aprobada por el Pleno del Tribunal de Cuentas el 19 de diciembre de 2019, ha derogado la anterior Instrucción que regula la remisión telemática de información sobre acuerdos y resoluciones de las entidades locales contrarios a reparos formulados por interventores locales y anomalías detectadas en materia de ingresos, así como sobre acuerdos adoptados con omisión del trámite de fiscalización previa, que fue aprobada por el Pleno del Tribunal de Cuentas de 30 de junio de 2015, si bien esta última continúa siendo de aplicación para la remisión al Tribunal de Cuentas de la información relativa al ejercicio del control interno de las entidades locales en los ejercicios 2018 y anteriores, en virtud de la disposición transitoria de la nueva Instrucción.

## 2. GESTIÓN DE "CONTROL INTERNO"

El módulo de "Control Interno" abarca todos los aspectos de captación de la información que el órgano responsable de Intervención debe remitir al Tribunal de Cuentas en aplicación de la Instrucción del 19 de diciembre de 2019, con sus aspectos de Información General y de remisión de información sobre actos que deben ser comunicados en cumplimiento del artículo 218.3 del texto refundido de la Ley Reguladora de las Haciendas Locales (TRLRHL), a excepción de los hechos que pudieran dar lugar a responsabilidad contable, que serán objeto de remisión por una vía específica, tal y como se detallará más adelante.

A continuación se detalla el proceso de remisión, desde la gestión de usuarios hasta el envío de la información.

## 2.1 Gestión de Usuarios

Para poder acceder al módulo de "control interno", el/la responsable del órgano de Intervención deberá realizar la correspondiente solicitud de alta, así como enviar la información relativa a la entidad local.

Todo el proceso de alta se hace a través del área privada del portal de rendición de cuentas. <u>http://www.rendiciondecuentas.es/es/index.html</u>

En el proceso de alta pueden existir los siguientes casos:

# A) El/la responsable del órgano de control de la entidad ya es usuario/a de la Plataforma.

#### Existen tres alternativas:

**1.** Sus datos ya figuran registrados en el apartado "Mi Información" de la Plataforma de la entidad local.

En este caso, el proceso de alta se realizará de la siguiente forma:

El acceso a la Plataforma se realizará de la forma habitual introduciendo los datos de usuario. En la pantalla principal se debe seleccionar la entidad para la que se quiere solicitar el alta en el módulo de control interno y se pulsa "Solicitar alta Control Interno (Interventor/a)". De esta forma, siempre que los datos de la persona usuaria coincidan con los que figuran como Interventor en "Mi información" de esa entidad local, se dará el alta automática en el módulo.

| rendici                     | iondecuentas.es                           |                                              |                               |             |
|-----------------------------|-------------------------------------------|----------------------------------------------|-------------------------------|-------------|
| Inicio / Entidades administ | tradas                                    |                                              |                               |             |
| Entidades admini            | stradas                                   |                                              |                               |             |
| Lista de Entidades del us   | uario                                     |                                              |                               |             |
|                             |                                           | V                                            |                               |             |
| Entrar a la Entidad 🖌       | Solicitar alta cuenta/contratos/convenios | Solicitar alta Control Interno (Interventor) | Solicitar Alta de Entidad 🕑 🛛 | li Perfil 💄 |

| rendiciondecuentas.es                                                                    | Castellano - Cambiar<br>O Decondar |
|------------------------------------------------------------------------------------------|------------------------------------|
| Inicio / Solicitud de administración de nueva Entidad                                    |                                    |
| Su solicitud de alta para el envio ya se encuentra aceptada, ya puede acceder al módulo. | x                                  |
| Volver al Inicio 📢                                                                       |                                    |

**2.** Los datos del responsable del órgano de control no figuran registrados en el apartado "Mi Información" de la Plataforma de la entidad local; en este caso, el proceso de alta se realizará de la siguienteforma:

Acceso a la Plataforma introduciendo los datos de usuario/a. En la pantalla principal se selecciona la entidad para la que se quiere solicitar el alta en el módulo de control interno y se pulsa "solicitar alta control interno (Interventor/a)".

| rendiciondecuentas.es                                             |                                              |                             |             |
|-------------------------------------------------------------------|----------------------------------------------|-----------------------------|-------------|
| Inicio / Entidades administradas                                  |                                              |                             |             |
| Entidades administradas                                           |                                              |                             |             |
|                                                                   |                                              |                             |             |
| Lista de Entidades del usuario                                    |                                              |                             |             |
|                                                                   |                                              |                             |             |
|                                                                   | $\checkmark$                                 |                             |             |
| Entrar a la Entidad 🖌 Solicitar alta cuenta/contratos/convenios O | Solicitar alta Control Interno (Interventor) | Solicitar Alta de Entidad 🙆 | Mi Perfil 💄 |

Indicar el cargo y la información solicitada de la persona usuaria y adjuntar el acuerdo de nombramiento.

Una vez adjuntada la documentación y cumplimentada la información se solicita el alta a través del botón "Confirmar y enviar". Solo podrán solicitar el alta Interventores, Secretarios-Interventores e Interventores-Tesoreros.

| Solicitud de administración de nueva Entidad                                                                                                    |                      |                       |   |  |  |
|----------------------------------------------------------------------------------------------------|----------------------|-----------------------|---|--|--|
| Para proceguir con la solicitud, por favor cumplimente este formulario y pulse "Biguiente".<br>Los campos marcados con " son campos doligitatorios. |                      |                       |   |  |  |
| Datos de la Entidad                                                                                                    |                      |                       |   |  |  |
| + Tipo de Enfload                                                                                                    | •                    | Denomination          |   |  |  |
| * NF de la Enfidad                                                                                                    |                      | * Municipio           | • |  |  |
| Unided poblectorest                                                                                                    | •                    | € Estado de actividad | • |  |  |
| Facha de constitución                                                                                                    | I                    | Direction             |   |  |  |
| Fecha de constitución anterior a 31/12/2006                                                                                                    | 0                    | Código protei         |   |  |  |
| Comunidad Autonoma                                                                                                    |                      | * Teléfono            |   |  |  |
| Provincia                                                                                                    |                      | Correo electrónico    |   |  |  |
| lata                                                                                                    |                      | DEU                   |   |  |  |
| Datos del Alcalde Presidente                                                                                                    |                      |                       |   |  |  |
| · NIFARE                                                                                                    |                      | Correo electrónico    |   |  |  |
| Nombre                                                                                                    |                      |                       |   |  |  |
| Primer apetido                                                                                                    |                      |                       |   |  |  |
| ♦ Segundo apelido                                                                                                    |                      |                       |   |  |  |
|                                                                                                    |                      |                       |   |  |  |
| @Documentación acreditativa                                                                                                    | Exempar              |                       |   |  |  |
|                                                                                                    |                      |                       |   |  |  |
| Datos del usuario                                                                                                    |                      |                       |   |  |  |
| * Cargo                                                                                                    | •                    |                       |   |  |  |
| El usuario serà el encargado de:                                                                                                    | •                    |                       |   |  |  |
|                                                                                                    |                      |                       |   |  |  |
| @Documentación                                                                                                    |                      |                       |   |  |  |
| Cocumentation                                                                                                    | Exeminar             |                       |   |  |  |
|                                                                                                    | CONFIRMAR Y ENVIAR M | nosiar X              |   |  |  |

Una vez revisado el documento de nombramiento por el Tribunal de Cuentas, se autorizará, en su caso, el alta de usuario/a para la gestión del módulo.

| a<br>规则 rendiciondocuentas es                                                                                                    | Castellano - Cambiar                         |
|----------------------------------------------------------------------------------------------------|----------------------------------------------|
|                                                                                                    | O Desconectar                                |
| Inicio / Solicitud de administración de nueva Entidad                                                                                        |                                              |
|                                                                                                    |                                              |
| La solicitud para el alta de usuario se ha procesado con éxito. En el correo electrónico suministrado en la información sobre usuario recibi | irá un correo electrónico informándole de la |
| acentación/rechazo de la misma. Hasta que la solicitud no sea aprobada nor el TCu/OCEy correspondiente, el usuario no podrá acceder a la     | a Plataforma ni roalizar otra colicitud      |

**3.** Si la entidad para la que queremos solicitar el alta en el módulo de control interno no es todavía una entidad administrada por el/la responsable del órgano de Intervención.

- En la pantalla inicial seleccionar "Solicitar alta de Entidad".

| rendiciondecuentas.es                   | astellano - Cambiar<br>O Desconectar |
|-----------------------------------------|--------------------------------------|
| Inicio / Entidades administradas        |                                      |
| Entidades administradas                 |                                      |
| Lista de Entidades del usuario          |                                      |
|                                         |                                      |
|                                         |                                      |
|                                         |                                      |
|                                         |                                      |
| Solicitar Alta de Entidad 🧭 Mi Perfil 💄 |                                      |

- Seleccionar la Entidad y "Continuar con el alta de la Entidad seleccionada."

| Inicio / Darse de alta / Solicitud de acceso a la plataforma                                                        |                                                                                                    |
|----------------------------------------------------------------------------------------------------|----------------------------------------------------------------------------------------------------|
| Solicitud de acceso a la plataforma                                                                                 |                                                                                                    |
| Para buscar la Entidad local en la Base de Datos de la Plataforma, cumplimente                                      | al menos dos de los siguientes criterios de búsqueda: Municipio, NIF y/o Denominación.                                                                        |
| Si la Entidad local ya se encontraba dada de alta en la plataforma para la Rendi<br>registrada en dicha plataforma. | ción de Cuentas de los ejercicios 2006, 2007 y 2008, por favor realice la búsqueda introduciendo el Municipio y el NIF de la Entidad local, con el que estaba |
| Municipio                                                                                                    |                                                                                                    |
| Unidad poblacional                                                                                                  |                                                                                                    |
| Tipo de Entidad                                                                                                    | •                                                                                                    |
| NIF                                                                                                    | NIF                                                                                                    |
| Denominación                                                                                                    |                                                                                                    |
|                                                                                                    | Si no encuenta la chudad, pues el cono momación y siga las recomendaciones sobre la denominación.  Buscar Q                                                   |
| Lista de Entidades                                                                                                  |                                                                                                    |
| Si la Entidad que desea administrar se encuentra entre los siguientes resultados, o                                 | lebe selercionarla y pulsar el boton "Continuar con la solicitud de la Entidad seleccionada".                                                                 |
| Mostrar 25 💟 registros                                                                                              | Excel PDF Buscar:                                                                                                    |
| Tipo de Entidad 🔶                                                                                                   | Denominación 💠 NIF 💠 Provincia 🛊                                                                                                    |
| ۲                                                                                                    |                                                                                                    |
| Mostrando registros del 1 al 1 de un total de 1 registros                                                           | Primero Anterior 1 Siguiente Último                                                                                                    |
| V                                                                                                    |                                                                                                    |

/

- Indicar el cargo y la información solicitada del usuario y adjuntar el acuerdo de nombramiento. Una vez adjuntada la documentación y cumplimentada la información se solicita el alta a través del botón "Confirmar y enviar" tal y como está expuesto en el punto A).1.
- Solo podrán solicitar el alta Interventores, Secretarios-Interventores e Interventores-Tesoreros.

# B) El/la responsable del órgano de Intervención de la entidad no es usuario/a de la Plataforma:

Lo primero que solicitar es el alta en Plataforma como usuario/a.

El proceso de alta es el siguiente:

1. Seleccionar "Darse de alta" en la página principal del portal:

| rendiciondecuentas.es                                                                                                    | Castellano • Cambiar                                                                           |
|----------------------------------------------------------------------------------------------------|------------------------------------------------------------------------------------------------|
| Aviso: Abierta la rendición de cuentas y la remisión relativa a la contratación de las entidades<br>Bienvenido a la Plataforma de Rendición de Cuentas de las Entidades locales<br>A través de esta Plataforma se debe realizar la medición de las Cuentas Generales correspondentes a terrecisio 2006 y nosteriores y la remisión de la                                                                                 | locales correspondientes al ejercicio 2014     Acceso a la Plataforma                          |
| información relativa a las relaciones de contratos correspondientes a los ejercicio 2011 y posteriores. También se utilizará para la remisión de la información<br>sobre acuerdos y resoluciones de las entidades locales contrarios a reparos formulados por interventores locales y anomalías detectadas en materia de<br>ingresos, así como sobre acuerdos adoptados con omisión del trámite de fiscalización previa. | Usuario<br>Contrastria<br>Contrastria                                                          |
| Acceso al Validador Externo<br>Mediante este servicio se pone a disposición de los usuarios de la Plataforma la posibilidad de validar los archivos XML que conforman la Cuenta General de                                                                                                    | Entrar 🕤 Darse de alta 🚨                                                                       |
| la Entidad local. Acceso a Validación 🔳                                                                                                    | Ha olvidado su contraseña?<br>Acceso con DNIe / Certificado Electrónico                        |
| Esquemas XSD para el envío de las cuentas anuales de las sociedades mercantiles, de las<br>Instituciones sin fin de lucro, de la información relativa a las relaciones de contratos y de la<br>información sobre acuerdos contrarios a reparos, principales anomalías de ingresos y<br>acuerdo con omisión del trámite de fiscalización previa                                                                           | Si desea comprobar la validez de su DNIe / certificado puede<br>hacerlo en el siguiente enlace |
| Vermás O                                                                                                    |                                                                                                |
| Relación de validaciones de la Plataforma de Rendición de Cuentas                                                                                                    |                                                                                                |
| En el siguiente enlace se pueden consultar las validaciones que aplica la Plataforma a las cuentas de las entidades locales para el control de su integridad y<br>coherencia interna.                                                                                                    |                                                                                                |
| Relación de Incidencias 🛄                                                                                                    |                                                                                                |
| Indicadores de la actividad económica, financiera y presupuestaria de las entidades locales<br>Las entidades locales son las administraciones territoriales más cercanas a los ciudadanos en la prestación de servicios. Este hecho acentúa la importancia                                                                                                    |                                                                                                |
| de la información sobre la actividad que desarrollan, que debe Leer Más O                                                                                                    |                                                                                                |
|                                                                                                    |                                                                                                |
| 2. Seleccionar "Solicitar acceso":                                                                                                    |                                                                                                |
| rendiciondecuentas.es                                                                                                    | Castellano *                                                                                   |

| H熱語 rendiciondecuentas.es                                                                                                    |   |
|----------------------------------------------------------------------------------------------------|---|
| - 400 - Z                                                                                                    |   |
| Meico / Darse de alta                                                                                                    |   |
| Darse de alta                                                                                                    |   |
| ADMINISTRADOR DE CUENTAS Y CONTRATOS                                                                                                    |   |
| Para acceder por primera vez como usuario de la Patationna para la Rendición Telemática de Cuentas de las El clades locales o la remisión de la información contractual, se requiere el alta de un usuario autorizado para realizar estas tareas, para lo cual será necesaria la apotación de un documento de<br>designación/autorización firmado por el AcadePresidente de la Entidad Local. En función del topo de alta a realizar di usuario deborá seleccionar umo de los siguientes documentos de autorización:                                                         |   |
| Documento de autorización para la rendeción de cuentas y remisión de contratos     Documento de autorización para la rendeción de cuentas     Documento de autorización para la rendeción de cuentas     Documento de autorización para la remisión de contratos     Documento de autorización para la remisión de contratos     Documento de autorización para la remisión de contratos     Documento de autorización para la remisión de contratos     Documento de autorización para la remisión de contratos     Documento de autorización para la remisión de contratos |   |
|                                                                                                    |   |
| CONTROL INTERNO                                                                                                    |   |
| El alta para remitri la información relativa al Control Interno de la entidad se deberá realizar por el responsable del órgano de Intervención ou Entidad local, para lo cual será necesario cumplimentar la información que se solicita en el proceso de alta y, en el caso de que se indique expresamente, deberá aportar e<br>acuento de nombramiento del responsable del órgano de intervención.                                                                                                    | ł |
| Solicitar acceso 🕒                                                                                                    |   |
| Una vez verificada la solicitud, recibirá en su correo electrónico la confirmación de su usuario y contraseña.                                                                                                    |   |
| A travels de liguiente enlace puede descargarse una Guila de Usuario que le proporcionarà la información necesaria para darse de alta y el acceso a la Plataforma de Rendición de Cuentas. Si tiene cualquier duda o problema que no pueda solventar consultando la guía, utilice la opción "Seporte a Usuarios".                                                                                                    |   |
| Guía de Usuario - Procedimiento de alta 🛷                                                                                                    |   |

3. Buscar la entidad para la que solicitar el alta:

|                                                                                                    |                                                                                                    |                                                                                                    | Castella             |
|----------------------------------------------------------------------------------------------------|----------------------------------------------------------------------------------------------------|----------------------------------------------------------------------------------------------------|----------------------|
| Inicio / Darse de alta / Solicitud de acceso a la plataforma                                                                                                    |                                                                                                    |                                                                                                    |                      |
| Solicitud de acceso a la plataforma                                                                                                    |                                                                                                    |                                                                                                    |                      |
| Para solicitar las claves de acceso, por favor seleccione en el mapa la ubi                                                                                                    | icación de la Entidad local.                                                                                                    |                                                                                                    |                      |
|                                                                                                    |                                                                                                    | Comunidad<br>Provincia:<br>Buscar Q                                                                                         | -<br>-               |
| 22                                                                                                    |                                                                                                    |                                                                                                    |                      |
| rendiciondecuentas.es                                                                                                    |                                                                                                    | Ca                                                                                                    | istellano 👻 Ca       |
|                                                                                                    |                                                                                                    |                                                                                                    |                      |
| Inicio / Darse de alta / Solicitud de acceso a la plataforma                                                                                                    |                                                                                                    |                                                                                                    |                      |
| Inicio / Darse de alta / Solicitud de acceso a la plataforma<br>Solicitud de acceso a la plataforma                                                                                                    |                                                                                                    |                                                                                                    |                      |
| Inicio / Darse de alta / Solicitud de acceso a la plataforma Solicitud de acceso a la plataforma Para buscar la Entidad local en la Base de Datos de la Plataforma, cumplimente Si la Entidad local y as e encontraba dada de alta en la plataforma para la Rendi renistrada en dicha plataforma                                                                                                   | al menos dos de los siguientes criterios de búsqueda: Municipio, NIF y/o Denominación<br>ción de Cuentas de los ejercicios 2006, 2007 y 2006, por favor realice la búsqueda introd       | Luciendo el Municipio y el NIF de la Entidad lo                                                                             | ical, con el que est |
| Inicio / Darse de alta / Solicitud de acceso a la plataforma<br>Solicitud de acceso a la plataforma<br>Para buscar la Entidad local en la Base de Datos de la Plataforma, cumplimente<br>Si la Entidad local ya se encontraba dada de alta en la plataforma para la Rendi<br>registrada en dicha plataforma.<br>Municipio                                                                          | e al menos dos de los siguientes criterios de búsqueda: Município, NIF y/o Denominación<br>ción de Cuentas de los ejercicios 2006, 2007 y 2008, por favor realice la búsqueda introd     | luciendo el Municipio y el NIF de la Entidad lo                                                                             | cal, con el que est  |
| Inicio / Darse de alta / Solicitud de acceso a la plataforma  Solicitud de acceso a la plataforma Para buscar la Entidad local en la Base de Datos de la Plataforma, cumplimente Si la Entidad local ya se encontraba dada de alta en la plataforma para la Rendi registrada en dicha plataforma.  Municipio Unidad poblacional                                                                    | e al menos dos de los siguientes criterios de búsqueda: Municipio, NIF y/o Denominación<br>ción de Cuentas de los ejercicios 2006, 2007 y 2008, por favor realice la búsqueda introd     | ucciendo el Município y el NIF de la Entidad lo                                                                             | cal, con el que est  |
| Inicio / Darse de alta / Solicitud de acceso a la plataforma Solicitud de acceso a la plataforma Para buscar la Entidad local en la Base de Datos de la Plataforma, cumplimente Si la Entidad local ya se encontraba dada de alta en la plataforma para la Rendi registrada en dicha plataforma. Municipio Unidad poblacional Tipo de Entidad                                                      | e al menos dos de los siguientes criterios de búsqueda: Municipio, NIF y/o Denominación<br>ción de Cuentas de los ejercicios 2006, 2007 y 2008, por favor realice la búsqueda introd     | Luxiendo el Municipio y el NIF de la Entidad lo                                                                             | cal, con el que est  |
| Inicio / Darse de alta / Solicitud de acceso a la plataforma<br>Solicitud de acceso a la plataforma<br>Para buscar la Entidad local en la Base de Datos de la Plataforma, cumplimente<br>Si la Entidad local ya se encontraba dada de alta en la plataforma para la Rendi<br>registrada en dicha plataforma.<br>Municipio<br>Unidad poblacional<br>Tipo de Entidad                                 | e al menos dos de los siguientes criterios de búsqueda: Município, NIF y/o Denominación<br>ción de Cuentas de los ejercicios 2006, 2007 y 2008, por favor realice la búsqueda introd     | luciendo el Municipio y el NIF de la Entidad lo                                                                             | ical, con el que est |
| Inicio / Darse de alta / Solicitud de acceso a la plataforma  Solicitud de acceso a la plataforma Para buscar la Entidad local en la Base de Datos de la Plataforma, cumplimente Si la Entidad local ya se encontraba dada de alta en la plataforma para la Rendi registrada en dicha plataforma.  Municipio Unidad poblacional Tipo de Entidad NIF Denominación                                   | e al menos dos de los siguientes criterios de búsqueda: Municipio, NIF y/o Denominación<br>ción de Cuentas de los ejercicios 2006, 2007 y 2008, por favor realice la búsqueda introd     | luciendo el Municipio y el NIF de la Entidad lo<br>obre la denominación.                                                    | ical, con el que est |
| Inicio / Darse de alta / Solicitud de acceso a la plataforma  Solicitud de acceso a la plataforma Para buscar la Entidad local en la Base de Datos de la Plataforma, cumplimente Si la Entidad local ya se encontraba dada de alta en la plataforma para la Rendi registrada en dicha plataforma.  Municipio Unidad poblacional Tipo de Entidad NIF Denominación  Pulsar "Continuar con la solicit | e al menos dos de los siguientes criterios de búsqueda: Municipio, NIF y/o Denominación<br>ción de Cuentas de los ejercicios 2006, 2007 y 2008, por favor realice la búsqueda introd<br> | ucciendo el Municipio y el NIF de la Entidad lo<br>luciendo el Municipio y el NIF de la Entidad lo<br>obre la denominación. | cal, con el que est  |
| Inicio / Darse de alta / Solicitud de acceso a la plataforma Solicitud de acceso a la plataforma Para buscar la Entidad local en la Base de Datos de la Plataforma, cumplimente Si la Entidad local ya se encontraba dada de alta en la plataforma para la Rendi registrada en dicha plataforma. Municipio Unidad poblacional Tipo de Entidad NIF Denominación                                     | e al menos dos de los siguientes criterios de búsqueda: Municipio, NIF y/o Denominación<br>ción de Cuentas de los ejercicios 2006, 2007 y 2008, por favor realice la búsqueda introd<br> | luciendo el Municipio y el NIF de la Entidad lo<br>obre la denominación.                                                    | ical, con el que est |

| Para buscar la Entidad local en la Base de Datos de la Plataforma, cumplimente al menos dos de los siguientes criterios de búsqueds: Municipio, NIF y/o Denominación.                                                                                                    |                                                                                              |                                     |  |  |  |
|----------------------------------------------------------------------------------------------------|----------------------------------------------------------------------------------------------|-------------------------------------|--|--|--|
| Si la Entidad local ya se encontraba dada de alta en la plataforma para la Rendición de Cuentas de los ejercicios 2006, 2007 y 2008, por favor realice la búsqueda introduciendo el Municipio y el NIF de la Entidad local, con el que estaba registrada en dicha plataforma. |                                                                                              |                                     |  |  |  |
| Municipio                                                                                                    | -                                                                                            |                                     |  |  |  |
| Unidad poblacional                                                                                                    | -                                                                                            |                                     |  |  |  |
| Tipo de Entidad                                                                                                    | -                                                                                            |                                     |  |  |  |
| NIF                                                                                                    | NIF                                                                                          |                                     |  |  |  |
| Denominación                                                                                                    | Si no encuentra la Entidad, pulse el icono Información y siga las recomendaciones sobre l    | ia denominación.                    |  |  |  |
|                                                                                                    | Buscar Q                                                                                     |                                     |  |  |  |
| Lista de Entidades                                                                                                    |                                                                                              |                                     |  |  |  |
| Si la Entidad que desea administrar se encuentra entre los siguientes resultados, d                                                                                                    | ebe seleccionarla y pulsar el boton "Continuar con la solicitud de la Entidad seleccionada". |                                     |  |  |  |
| Mostrar 25 💌 registros                                                                                                    | Excel PDF                                                                                    | Buscar:                             |  |  |  |
| Tipo de Entidad 🛛 🍦                                                                                                    | Denominación 🖕 NIF                                                                           | 🔶 Provincia 🍦                       |  |  |  |
| ۲                                                                                                    |                                                                                              |                                     |  |  |  |
| Mostrando registros del 1 al 1 de un total de 1 registros                                                                                                    |                                                                                              | Primero Anterior 1 Siguiente Último |  |  |  |
|                                                                                                    |                                                                                              |                                     |  |  |  |

Solicitar alta de una Entidad nueva 🛨 🔰 Continuar con la solicitud de la Entidad seleccionada 🛩

5. Cumplimentar la información solicitada y seleccionar "Módulo de Control Interno" en "Tipo de usuario"

| Datos del usuario                                                                 |                                                                                                    |                                   |
|-----------------------------------------------------------------------------------|----------------------------------------------------------------------------------------------------|-----------------------------------|
| * Nombre                                                                          |                                                                                                    | * Correo electrónico              |
| * Primer apellido                                                                 |                                                                                                    | * Teléfono                        |
| <b>≉</b> Segundo apellido                                                         |                                                                                                    | <b>*</b> Cargo                    |
| * NIF/NIE                                                                         |                                                                                                    |                                   |
|                                                                                   |                                                                                                    |                                   |
| Datos de acceso                                                                   |                                                                                                    |                                   |
| Por favor, asegúrese de anotar y recordar los datos de acceso, ya que deberá util | izarlos para acceder a la plataforma, una vez sea probada su solicitud de alta, o para poder obter | ier una nueva contraseña.         |
| ♣ Contraseña                                                                      |                                                                                                    | Seleccione la pregunta secreta    |
| Confirmar contraseña                                                              |                                                                                                    | * Respuesta a la pregunta secreta |
|                                                                                   |                                                                                                    |                                   |
| Tipo de Usuario                                                                   |                                                                                                    |                                   |
| El usuario será el encargado de:                                                  | Módulo de Control Interno                                                                          |                                   |
|                                                                                   | Anterior 🗙 Siguiente 🗸                                                                             |                                   |

Pulsar "Siguiente" y en la pantalla posterior, confirmar los datos cumplimentados pulsando "Siguiente"

| naccacin                | .as.es                                                                                                    |                                                                                                    |                                                                                                    |                                                                                                    |
|-------------------------|----------------------------------------------------------------------------------------------------|----------------------------------------------------------------------------------------------------|----------------------------------------------------------------------------------------------------|----------------------------------------------------------------------------------------------------|
| olicitud de acceso a la | a plataforma                                                                                                    |                                                                                                    |                                                                                                    |                                                                                                    |
| o a la platafo          | rma                                                                                                    |                                                                                                    |                                                                                                    |                                                                                                    |
| dministrador y si on    | correctos pulse "Siguiente".                                                                                    |                                                                                                    |                                                                                                    |                                                                                                    |
|                         |                                                                                                    |                                                                                                    |                                                                                                    |                                                                                                    |
| Nombre                  | EVO                                                                                                    |                                                                                                    | Correo electrónico                                                                                                    | falso@tcu.es                                                                                                    |
| Primer apellido         | EVO                                                                                                    |                                                                                                    | Teléfono                                                                                                    | 915650000                                                                                                    |
| Segundo apellido        | EVO                                                                                                    |                                                                                                    | Cargo                                                                                                    | Interventor                                                                                                    |
| NICINIC                 |                                                                                                    |                                                                                                    | Correo electrónico                                                                                                    | falso@tcu.es                                                                                                    |
|                         | licitud de acceso a la<br>a la platafor<br>dministrador y o en<br>Nombre<br>Primer apellido<br>segundo apellido | Includ de acceso a la plataforma<br>Inter plataforma<br>denestrado y y en correctos puñe "Spueete"<br>Nondre DO<br>Primer epetitido DO<br>Inter epetitido DO | Includ de acceso a la platitorna<br>INER plataforma<br>deresitado : y un correctos pular "Siguente".<br>Nondre EO<br>Ptener spellido EO<br>EO | Includ de acceso a la pistadorma<br>Includ de acceso a la pistadorma<br>denseizado y y en correctos puñe "Spueste"<br>Nombre DO Correo electrónico<br>Primer apelitido DO Teléfono<br>lagundo apelitido DO Cargo |

6. Adjuntar el acuerdo de nombramiento y cumplimentar el código de verificación. Pulsar "Siguiente":

| Solicitud de acceso a la plataforma                                                    |                           |                      |          |                    |                      |
|----------------------------------------------------------------------------------------|---------------------------|----------------------|----------|--------------------|----------------------|
| Para continuar con el proceso de alte:                                                 | ervensión local.          |                      |          |                    |                      |
| NF actual                                                                              |                           |                      |          | Comunidad Autónoma |                      |
| Denominación                                                                           |                           |                      |          | Provincia          |                      |
| Tipo de Entidad                                                                        |                           |                      |          | Municipio          |                      |
| Fecha de constitución                                                                  |                           |                      |          | Unidad poblacional |                      |
| Datos del Alcalde/Presidente                                                           |                           |                      |          |                    |                      |
| 🗢 NEF DELL                                                                             |                           |                      |          | Correo electrónico |                      |
| Nombre                                                                                 |                           |                      |          | Primer apellido    |                      |
| Segundo apellido                                                                       |                           |                      |          |                    |                      |
| Datos del usuario                                                                      |                           |                      |          |                    |                      |
| Nombre                                                                                 |                           |                      |          | Correo electrónico | aa@tou.es            |
| Primer apellido                                                                        |                           |                      |          | Teléfono           | 000000000            |
| Segundo apellido                                                                       |                           |                      |          | Cargo              | Interventor-Tesorero |
| NEWE                                                                                   |                           |                      |          |                    |                      |
| Tipo de Usuario                                                                        |                           |                      |          |                    |                      |
| El usuario será el encargado de:                                                       | Módulo de Control Interno |                      |          |                    |                      |
| Occumentación                                                                          |                           |                      |          |                    |                      |
| •                                                                                      |                           |                      | Examinar |                    |                      |
| Por motivos de seguridad, introduzca en el campo de texto los caracteres de la imagen. |                           |                      |          |                    |                      |
| dk2xy                                                                                  | c                         |                      |          |                    |                      |
|                                                                                        |                           | Anterior X Siguiente | ~        |                    |                      |

7. Una vez revisado el documento de nombramiento por el Tribunal de Cuentas, se autorizará, en su caso, el alta de usuario/a para la gestión del módulo.

La persona usuaria será la encargada de completar la Información relativa al Control Interno de la Entidad Local y **quedará igualmente facultada para el envío de los actos que pudieran dar lugar a responsabilidad contable**.

Una vez dentro del módulo, existen dos tipos de usuarios con distintos niveles de permisos:

- Usuario interventor, es el único con facultad para firmar electrónicamente el documento de remisión de la información de control interno (y de posibles responsabilidades contables) y tiene la capacidad de administrar el alta de otros usuarios autorizados.

- Usuarios autorizados, con capacidad para la introducción y modificación de los datos del módulo de control interno, pero no para realizar el envío.

Para que el/la responsable del órgano de Intervención pueda dar de alta a un usuario autorizado se debe seleccionar la opción "Gestión de usuarios"/ "Gestión de Usuarios autorizados Control Interno"/ "Alta", y se completan los datos que se solicitan.

| r i              | endiciond                                                                          | le <b>cuentas.e</b>                                        | S                                        |                                                                                                    |                                               |
|------------------|------------------------------------------------------------------------------------|------------------------------------------------------------|------------------------------------------|----------------------------------------------------------------------------------------------------|-----------------------------------------------|
| A Mi Inform      | nación Gestión de Usu                                                              | uarios - Gestión de Solicit                                | tudes 👻 Acuerdos contrarios a Rep        | aros • Responsabilidad contable • Control Interno •                                                                           | Soporte a Usuarios 👻                          |
| Control Ir       | Gestión de U<br>Itern Gestión de U                                                 | Jsuarios de Envío de Cuenta<br>Jsuarios Autorizados Contro | a General<br>ol Interno                  |                                                                                                    |                                               |
|                  |                                                                                    |                                                            |                                          |                                                                                                    |                                               |
| A continuación s | se muestra el listado y l                                                          | la situación de la informació                              | in remitida relativa a Control Interno d | e la entidad. Para consultar la información remitida o bien o                                                                 | crear la versión de trabajo para proceder a s |
| A continuación : | se muestra el listado y l<br>Ejercicio                                             | la situación de la informació                              | n remitida relativa a Control Interno d  | e la entidad. Para consultar la información remitida o bien d<br>Estado                                                       | rear la versión de trabajo para proceder a s  |
| A continuación : | se muestra el listado y l<br>Ejercicio<br>2019                                     | la situación de la informació                              | n remitida relativa a Control Interno d  | e la entidad. Para consultar la información remitida o bien d<br>Estado<br>Versión de trabajo                                 | rear la versión de trabajo para proceder a s  |
| A continuación : | Ejercicio<br>2019<br>2020                                                          | ¢                                                          | remitida relativa a Control Interno d    | e la entidad. Para consultar la información remitida o bien d<br>Estado<br>Versión de trabajo<br>No existe versión de trabajo | rear la versión de trabajo para proceder a s  |
| A continuación : | se muestra el listado y l<br>Ejercicio<br>2019<br>2020<br>egistros del 1 al 2 de u | a situación de la informació                               | n remitida relativa a Control Interno d  | e la entidad. Para consultar la información remitida o bien d<br>Estado<br>Versión de trabajo<br>No existe versión de trabajo | rear la versión de trabajo para proceder a s  |

Mi Información Gestión de Usuarios 

 Gestión de Usuarios
 Gestión de Usuarios

 A continuación se muestra el listado de Usuarios autorizados para la gestión del Control Interno de la Entidad

No hay resultados de búsqueda.

En la actualidad no existen usuarios gestores dados de alta para la Entidad local.

rendiciondecuentas.es

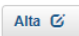

| -                                                                  |                                |                              |                   |  |
|--------------------------------------------------------------------|--------------------------------|------------------------------|-------------------|--|
| MI INFORMACIÓN GESTIÓN DE SOLICITUDES - SOPORTE A USUARIO          | S * ACUERDOS CONTRARIOS        | A REPAROS +                  |                   |  |
| Sestión de Usuarios - Alta Usuario                                 |                                |                              |                   |  |
| ebe rellenar todos los campos para poder dar de alta un usuario pa | ra los Acuerdos contrarios a i | reparos de la Entidad Local. |                   |  |
| * NIF                                                              |                                |                              | * Teléfono        |  |
| * Nombre                                                           |                                | * Co                         | orreo electrónico |  |
| * Primer apellido                                                  |                                |                              | * Contraseña      |  |
| Segundo apellido                                                   |                                | * Confi                      | rmar contraseña   |  |
| * Seleccione la pregunta secreta                                   | •                              | 🏶 Respuesta a la j           | pregunta secreta  |  |
| * Cargo                                                            |                                | -                            |                   |  |

Una vez creado el usuario autorizado, accederá a los datos de la entidad desde el Área Privada de la página http://www.rendiciondecuentas.es/es/index.html

Una vez se ha accedido a la aplicación aparecerá el conjunto de entidades para las que tiene permiso de administrador.

Tras la selección de una Entidad, se mostrará por defecto la pantalla donde podrá consultar el estado de rendición de la información sobre control interno de la entidad en los distintos ejercicios.

## 2.2 Creación de la Versión de trabajo

Para crear la versión de trabajo correspondiente a un ejercicio, la persona usuaria debe pulsar en el enlace "No existe versión de trabajo" de la columna "Estado" correspondiente al ejercicio que se desea remitir.

|                   |                      |                                |                             |                                                                                 |                                              |                                                         |              | Castellano           | Cambiar       |
|-------------------|----------------------|--------------------------------|-----------------------------|---------------------------------------------------------------------------------|----------------------------------------------|---------------------------------------------------------|--------------|----------------------|---------------|
| Times re          | naicion              | lecuentas.es                   | 5                           |                                                                                 |                                              | <ol> <li>Acceso Antenior 03/02/05/0 08:37 08</li> </ol> | 1 Ayuntament | A Salr de la Enlidad | O Desconenter |
| A Mi Informac     | ión Gestión de Sol   | licitudes + Soporte a Usuar    | os + Acuerdos contrario     | s a Reparos 👻 Responsabilidad contable 👻 Control Interno 👻                      |                                              |                                                         |              |                      |               |
| Control Inte      | erno                 |                                |                             |                                                                                 |                                              |                                                         |              |                      |               |
| A continuación se | muestra el listado y | la situación de la información | remitida relativa a Control | Interno de la entidad. Para consultar la información remitida o bien crear la v | ersión de trabajo para proceder a su remisió | n, haga click en la columna "Estado".                   |              |                      |               |
|                   |                      |                                |                             |                                                                                 |                                              |                                                         |              | Buscar:              |               |
|                   | Ejercicio            | •                              | 1 <b>4</b>                  | Estado                                                                          | \$ Fecha de re                               | gistro 👳                                                | Núme         | ro de registro       |               |
|                   | 2019                 | 0                              |                             | No existe varsión de trabajo                                                    |                                              |                                                         |              |                      |               |
|                   | 2020                 | 0                              |                             | No existe versión de trabajo                                                    |                                              |                                                         |              |                      |               |
| Mostrando regi    | istros del 1 al 2 de | un total de 2 registros        |                             |                                                                                 |                                              |                                                         |              | Anterior 1           | Siguiente     |

Los posibles estados del ejercicio son: "No existe versión de trabajo", "Versión de trabajo" o "Enviado".

## 2.3 Formulario general de la entidad

El formulario relativo al ejercicio del control interno que debe ser cumplimentado y remitido por las Entidades Locales consta de dos aspectos diferenciados: por un lado, se solicita información sobre la estructura del órgano de intervención, configuración y ejercicio de control interno de la entidad local; y por otro lado, se canaliza la comunicación de los acuerdos de gastos aprobados en contra del criterio de la intervención, de los tramitados omitiendo la preceptiva fiscalización previa, y de las principales anomalías detectadas en materia de ingresos.

#### A) Información General

En el apartado de Información general se especifican los aspectos materiales del desarrollo del control interno de la entidad, debiendo remitir información sobre: la estructura del órgano de intervención; el sistema de control interno articulado en la misma; los resultados del ejercicio del control interno en la anualidad a la que hace referencia la información; y un resumen de las actuaciones de control financiero realizadas en el ejercicio.

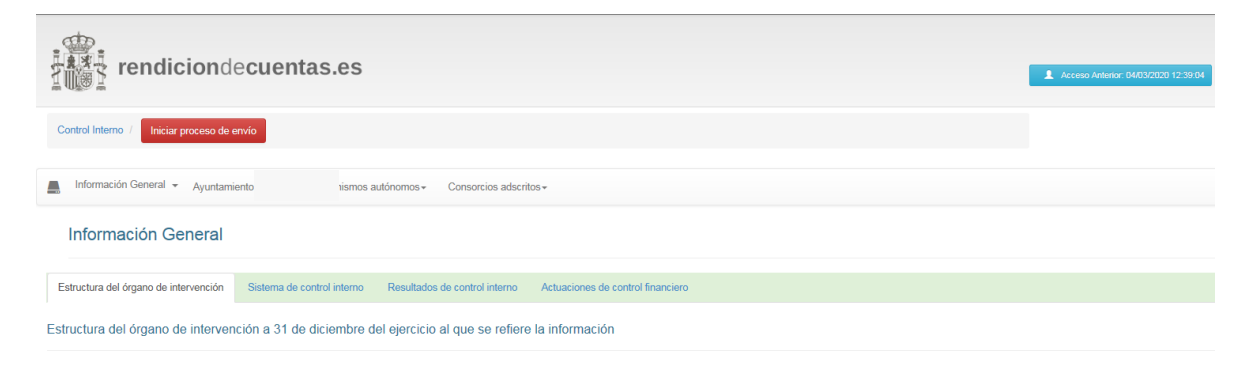

Los apartados correspondientes a la estructura del órgano de intervención y al sistema de control interno, una vez que se cumplimenten el primer año, se precargarán para los siguientes y no deberán ser cumplimentadas a menos que hayan experimentado alguna variación.

1. Estructura del órgano de Intervención

Se deberán cumplimentar los datos correspondientes a la organización y estructura del departamento de intervención, tanto en cuanto al modo de provisión del puesto como a la descripción personal adscrito. Se deberá informar, asimismo, sobre la suficiencia de medios disponibles para el ejercicio de sus funciones.

| Información General                                                                                                    |                    |
|----------------------------------------------------------------------------------------------------|--------------------|
| Estructura del órgano de intervención Sistema de control interno Resultados de control interno Actuaciones de control financiero     |                    |
| Estructura del órgano de intervención a 31 de diclembre del ejercicio al que se refiere la información                               |                    |
| Titular del órgano de intervención                                                                                                   |                    |
| <ul> <li>Forma de provisón del puesto de trabajo reservado a funcionario de habilitación nacional adxorito al</li></ul>              |                    |
| Explique si ha habido variaciones en la forma de provisión a lo largo del ejercicio                                                  |                    |
|                                                                                                    |                    |
| Fecha de toma de posesión del titular del órgano de intervención a 31 de diciembre del ejercicio al<br>que se refiere la información |                    |
| En caso de que ejerza el control interno en otras entidades locales (como titular o por acumulación), indique en cuáles (NIF):       |                    |
| Añadr + Eiminar -                                                                                                    |                    |
| NIP Denomination                                                                                                    |                    |
|                                                                                                    |                    |
| Uno personal adsemo al organo de imetivención<br>Puestos de rolaboración resenvados a Funcionación de Hab                            | ilitación Nacional |
|                                                                                                    | 0                  |
| €¿Cuantos puestos están ocupados?                                                                                                    | ٥                  |
| Puestos de trabajo de los subgrupos A1 o A                                                                                           | 2                  |
| ♣ ¿Cuántos puestos están definidos?                                                                                                  | 0                  |
| ♣ ¿Cuantos puestos están ocupados?                                                                                                   | 0                  |
| Puestos de trabajo de los subgrupos C1 o C                                                                                           | 2                  |
| ♣¿Cuántos puestos están definidos?                                                                                                   | 0                  |
| ♣ ¿Cuantos puestos están ocupados?                                                                                                   | 0                  |
| ¿Considera suficientes los medios personales y materiales con los que está dotado el órgano de Intervención?                         |                    |
|                                                                                                    |                    |
|                                                                                                    |                    |

2. Sistema de Control Interno

Se incorporará una descripción del modelo de control interno aplicable en la entidad, en función de sus características y de la regulación aprobada por su Pleno:

| Información General                   |                            |                                    |                                                |                                |   |
|---------------------------------------|----------------------------|------------------------------------|------------------------------------------------|--------------------------------|---|
| Estructura del órgano de intervención | Sistema de control interno | Resultados de control interno      | Actuaciones de control financiero              |                                |   |
| Sistema de control interno a 31 de    | e diciembre del ejercicio  | al que se refiere la informac      | ión                                            |                                |   |
| Sistema de control interno            |                            |                                    |                                                |                                |   |
|                                       | <b>∦</b> ¿Aplica la En     | tidad el régimen de control simpl  | ificado según lo previsto en el Título V del F | R.D. 424/2017, de 28 de abril? | - |
|                                       | <b>≭</b> ¿Se está          | á aplicando en la entidad el régim | en de fiscalización e intervención limitada p  | revia de requisitos básicos?   | • |
|                                       | ♣ ¿Se ha sustituído la fis | calización previa de los derecho   | s e ingresos por el control inherente a la ton | na de razón en contabilidad?   | • |
|                                       |                            |                                    |                                                | Guardar 🗎                      |   |

En caso de que su entidad esté aplicando el régimen de fiscalización e intervención limitada previa de requisitos básicos, deberá especificar la fecha del acuerdo de Pleno que decidió tal extremo y aclarar si dicha fiscalización opera o no en todos los expedientes de gasto de la entidad. También deberá indicar si el Pleno de la entidad tiene aprobados otros extremos a comprobar adicionales a los establecidos en el acuerdo de Consejo de Ministros aplicable.

3. Resultados de Control Interno

En este apartado se deberá responder a cuestiones relacionadas con el ejercicio del control interno realizado a lo largo del ejercicio de referencia.

| Información General                   |                            |                                    |                                                                           |   |
|---------------------------------------|----------------------------|------------------------------------|---------------------------------------------------------------------------|---|
| Estructura del órgano de intervención | Sistema de control interno | Resultados de control interno      | Actuaciones de control financiero                                         |   |
| Resultados del control In             | terno                      |                                    |                                                                           |   |
| Resultados del control Interno        |                            |                                    |                                                                           |   |
|                                       |                            | ¥ ¿Se ha elaborado el Informe re   | sumen anual de resultados de Control Interno (art. 37 de R.D. 424/2017)?  | • |
|                                       | * ¿Ha elaborado            | el Presidente de la Entidad, en re | elación con el Informe resumen del ejercicio anterior, un Plan de Acción? | • |
|                                       |                            |                                    | Guardar M                                                                 |   |

En caso de haber realizado Informe resumen anual de resultados de control interno deberá indicar si el mismo ha sido remitido a Pleno y/o a la IGAE.

4. Actuaciones de control financiero.

Dentro de este apartado se comunicará la actividad de control interno en el aspecto de control financiero permanente y de auditoría:

| Información General                                                                                                    |   |
|----------------------------------------------------------------------------------------------------|---|
| Estructura del órgano de intervención Sistema de control interno Resultados de control interno Actuaciones de control financiero                                                                                                    |   |
| Actuaciones de Control Financiero                                                                                                    |   |
| Planificación                                                                                                    |   |
| ♣ ¿Se ha elaborado el Plan Anual de Control Financiero?                                                                                                    | - |
|                                                                                                    |   |
| Control Permanente                                                                                                    |   |
| 🟶 را Se ha informado desfavorablemente la aprobación del presupuesto (art. 168.4 TRLRHL)                                                                                                    | - |
| 🏶 ¿Se ha informado desfavorablemente alguna propuesta de modificación de crédito en el ejercicio (art. 177.2 TRLRHL)                                                                                                    | - |
| 🏶 ¿Se ha informado desfavorablemente la aprobación de la liquidación del presupuesto (art. 191.3 TRLRHL)                                                                                                    | - |
| # ¿Se ha emitido informe de incumplimineto de los objetivos de estabilidad presupuestaria o de regla de gasto (art. 16 del R.D. 1463/2007, de 2 de noviembre)                                                                                                    | - |
| ¿Se ha verificado en la entidad principal que los datos e información con trascendencia económica proporcionados por los órganos gestores como soporte de la información contable reflejan razonablemente el resultado de las operaciones derivadas de su actividad económico-financiera (artículo 32.1.f del R.D. 424/2017) | • |
| ♣ ¿Se han realizado otras actuaciones de Control Permanente                                                                                                    | - |
| ♥ ¿Se han realizado Auditorías Públicas                                                                                                    | - |
| Guardar 🎮                                                                                                    |   |

En caso de haber realizado actuaciones de Control permanente o auditorías públicas, deberá especificar sobre qué entidades de las de su perímetro de control han recaído esas actuaciones.

#### B) Comunicación de acuerdos contrarios a reparos, expedientes tramitados con omisión de fiscalización previa o anomalías detectadas en materia de ingresos.

En la parte superior se muestran unas pestañas para que la persona usuaria acceda a cumplimentar la información correspondiente a la Entidad local, sus Organismos Autónomos o sus Consorcios.

<u>Al pinchar sobre el nombre de cualquiera de las Entidades</u> que forman parte del perímetro de control de la entidad principal y están sujetas a la función interventora, se mostrará en la parte superior un enlace a cada uno de los tipos de información que la entidad puede remitir:

- **1.** Acuerdos y resoluciones contrarios a reparos interpuestos por los interventores/as.
- 2. Ausencia u Omisión de fiscalización previa en expediente de gastos
- 3. Anomalías en la gestión de ingresos

La primera vez que se seleccione el tipo de información a cumplimentar, aparecerá una pregunta que deberá ser contestada para continuar con el trabajo.

La entidad deberá pulsar **SÍ/NO** dependiendo de si durante el ejercicio ha habido acuerdos contrarios a reparos formulados, se han tramitado acuerdos con omisión de fiscalización previa o se han detectado anomalías significativas de ingresos.

• NO, significa certificación negativa.

• SÍ, obliga a introducir datos de, al menos, un elemento del tipo seleccionado para poder realizar el envío.

El módulo diseñado no es únicamente una herramienta para el envío de la información relativa al artículo 218.3 del TRLHL, sino que puede ser utilizada para la gestión por parte de los órganos de intervención de las entidades locales a lo largo del ejercicio.

Permite tanto la opción de añadir nuevos reparos, expedientes o anomalías, según los casos, como de modificar los ya introducidos.

La opción de "Rectificar declaración" borra todos los datos introducidos previamente.

# 1. Acuerdos y resoluciones contrarios a reparos interpuestos por la Intervención.

La primera vez que se pulse esta opción aparecerá la siguiente pregunta:

| rendicio                        | ndecuentas.es                                                                     | Acceso Anterior: 04/03/2020 12:39:04 |
|---------------------------------|-----------------------------------------------------------------------------------|--------------------------------------|
| Control Interno / Iniciar proce | so de envio                                                                       |                                      |
| Información General             | Organismos autónomos - Consorcios adscritos -                                     |                                      |
| Ayuntamiento                    |                                                                                   |                                      |
| Acuerdos contrarios a reparos   | Expedientes con omisión de fiscalización previa Anomalías de ingreso              |                                      |
| Control Interno - Ayu           | ntamiento                                                                         |                                      |
| Información a remitir           |                                                                                   |                                      |
| ¿Existen acuerdos contrarios    | reparos del órgano interventor en la Entidad Ayuntamiento : en el ejercicio 2019? |                                      |
|                                 | Guardar 🗎                                                                         |                                      |

Esta pregunta únicamente aparecerá la primera vez que se acceda a cumplimentar la información relativa a acuerdos y resoluciones contrarios a reparos formulados por el órgano interventor.

En caso de que SÍ existan acuerdos o resoluciones contrarios a reparos de los órganos de intervención, se deberá cumplimentar la información accediendo a "Nuevo Reparo":

| rendiciondecu                                                                      | ientas.es                                                                  |                            |                                           |                                       |
|------------------------------------------------------------------------------------|----------------------------------------------------------------------------|----------------------------|-------------------------------------------|---------------------------------------|
| Control Interno / Iniciar proceso de envío                                         |                                                                            |                            |                                           |                                       |
| Información General - Ayuntamie                                                    | nto                                                                        |                            |                                           |                                       |
| Ayuntamiento                                                                       |                                                                            |                            |                                           |                                       |
| Acuerdos contrarios a reparos Exper                                                | lientes con omisión de fiscalización previa                                | Anomalias de ingre         | 50                                        |                                       |
| A continuación se listan los reparos relativos<br>Nuevo Reparo + Rectificar Certif | a su entidad. Puede dar de alta nuevos reg<br>icación 🗶 Exportar a EXCEL 💆 | gistros o interaccionar co | on los existentes a través de las funcion | nes dispuestas en el formulario.      |
| Lista Reparos                                                                      |                                                                            |                            |                                           |                                       |
| A continuación se muestran los reparos y<br>Mostrar 10 registros                   | a introducidos.                                                            |                            |                                           |                                       |
|                                                                                    | Número de expediente                                                       | \$                         | Fecha Reparo                              | Fecha Re                              |
|                                                                                    |                                                                            |                            |                                           | Ningrin dato disponible en esta tabla |

| Acuerdos contrarios a reparos Expedi   | tientes con omisión de fiscalización previa Anomalías | s de ingreso                                                                                                    |   |
|----------------------------------------|-------------------------------------------------------|----------------------------------------------------------------------------------------------------|---|
| Nuevo Reparo                           |                                                       |                                                                                                    |   |
|                                        |                                                       |                                                                                                    |   |
| A                                      |                                                       | e en esta en esta de la consta esta esta de esta de esta esta esta esta esta esta esta est                               |   |
| A continuacion se muestran los datos a | a informar para el reparo. Cumplimente todos los dato | s marcados como obligatorios y puíse el boton "Guardar"                                                                  |   |
|                                        |                                                       |                                                                                                    |   |
| Datos Reparo                           |                                                       |                                                                                                    |   |
|                                        | * Entidad                                             | Ayuntamiento .                                                                                                    |   |
|                                        |                                                       |                                                                                                    |   |
|                                        | * Ejercicio                                           | 2019                                                                                                    |   |
|                                        |                                                       |                                                                                                    |   |
|                                        | Número de expediente                                  |                                                                                                    |   |
|                                        | * Fecha del reparo                                    |                                                                                                    |   |
|                                        |                                                       |                                                                                                    |   |
| Fecha de remisión de la discrepar      | ncia por el órgano gestor al órgano que resuelve la   |                                                                                                    |   |
|                                        | misma                                                 |                                                                                                    |   |
|                                        | * Fecha del acuerdo o resolución                      |                                                                                                    |   |
|                                        |                                                       |                                                                                                    |   |
|                                        | Órgano que resuelve la discrepancia                   | -                                                                                                    |   |
|                                        |                                                       |                                                                                                    |   |
|                                        | <b>≭</b> Importe                                      |                                                                                                    | • |
|                                        | * Fase del casto renarada                             | Autorización (A)                                                                                                    |   |
|                                        |                                                       | Compromiso (D)                                                                                                    |   |
|                                        |                                                       | Fase Acumulada (AD)                                                                                                    |   |
|                                        |                                                       | Reconocimiento de la Obligación (O)                                                                                      |   |
|                                        |                                                       | Fase Acumulada (ADO)                                                                                                    |   |
|                                        |                                                       | rate Acumulaud (ADOP)     Ordenación del nano (P)                                                                        |   |
|                                        |                                                       | Realización del pago (R)                                                                                                 |   |
|                                        |                                                       | Otros                                                                                                    |   |
|                                        | Course del                                            | 🗆 Insuficiencia o inscionunción do arádito                                                                               |   |
|                                        |                                                       | Insuliciencia o inadecuación de credito     El dasto se propone a un órgano que carece de competencia para su aprobación |   |
|                                        |                                                       | Comprobaciones materiales de obras, suministros, adquisiciones y servicios                                               |   |
|                                        |                                                       | Omisión en el expediente de requisitos o trámites esenciales                                                             |   |
|                                        |                                                       |                                                                                                    |   |

### 2. Acuerdos y resoluciones con omisión de fiscalización previa

La primera vez que se pulse esta opción aparecerá la siguiente pregunta:

| العَمَّةُ العَمَّةُ العَمَّةُ العَمَّةُ العَمَانَةُ العَمَانَةُ العَمَانَةُ العَمَانَةُ العَمَانَةُ العَمَانَةُ<br>العَمَانِي العَمَانِ العَمَانِ العَمَانِ العَمَانِ العَمَانِ العَمَانِ العَمَانِ العَمَانِ العَمَانِ العَمَانِ ا |                                         |          | Acceso Anterior: 04/03/2020 12:39:04 |
|----------------------------------------------------------------------------------------------------|-----------------------------------------|----------|--------------------------------------|
| Control Interno / Iniciar proceso de envío                                                                                                    |                                         |          |                                      |
| Información General 👻 Ayuntamiento Organismos autónomos 🗸 🔘                                                                                                    | Consorcios adscritos <del>-</del>       |          |                                      |
| Ayuntamiento                                                                                                    |                                         |          |                                      |
| Acuerdos contrarios a reparos Expedientes con omisión de fiscalización previa                                                                                                    | Anomalías de ingreso                    |          |                                      |
| Control Interno - Ayuntamiento                                                                                                    |                                         |          |                                      |
| Información a remitir                                                                                                    |                                         |          |                                      |
| ¿Existen expedientes con omisión de fiscalización del órgano interventor en la Ent                                                                                                    | idad Ayuntamiento en el ejercicio 2019? |          |                                      |
|                                                                                                    | G                                       | uardar 🇎 |                                      |

Esta pregunta únicamente aparecerá la primera vez que se acceda a cumplimentar la información relativa a acuerdos y resoluciones con omisión de fiscalización previa.

Una vez contestada SÍ, aparecerá la pantalla siguiente:

| rendiciondecuentas.es                                                                                                    |     |
|----------------------------------------------------------------------------------------------------|-----|
| Control Interno / Iniciar proceso de envío                                                                                                    |     |
|                                                                                                    |     |
| Información General - Ayuntamiento                                                                                                    |     |
| Ayuntamiento                                                                                                    |     |
| Acuerdos contrarios a reparos Expedientes con omisión de fiscalización previa Anomalías de ingreso                                                                                          |     |
| continuación se listan los expedientes relativos a su entidad. Puede dar de alta nuevos registros o interaccionar con los existentes a través de las funciones dispuestas en el formulario. |     |
| Nuevo Expediente + Rectificar Certificación * Exportar a EXCEL                                                                                                    |     |
| Lista Expedientes                                                                                                    |     |
| A continuación se muestran los expedientes ya introducidos.<br>Mostrar 10 V registros                                                                                                    |     |
| Número de expediente                                                                                                    | Fee |
| Ningún dato disponible en esta tabla                                                                                                    |     |
| Mostrando registros del 0 al 0 de un total de 0 registros                                                                                                    |     |

Al pulsar en Nuevo Expediente podrá cumplimentar la información:

| Delos Espediente                                                                                                    |                                                                                      |                                                                                                    |                                               |         |   |
|----------------------------------------------------------------------------------------------------|--------------------------------------------------------------------------------------|----------------------------------------------------------------------------------------------------|-----------------------------------------------|---------|---|
| a Colina                                                                                                    | au riselarin                                                                         |                                                                                                    |                                               |         |   |
| - 1.000                                                                                                    | 1-24 million and 1-24 million                                                        |                                                                                                    |                                               |         |   |
| • Eperatio                                                                                                    | 2219                                                                                 |                                                                                                    |                                               |         |   |
| · Namero de expediente                                                                                                    |                                                                                      |                                                                                                    |                                               |         |   |
|                                                                                                    |                                                                                      |                                                                                                    |                                               |         |   |
| Fecha del informe de informeción                                                                                                    |                                                                                      | 1                                                                                                    |                                               |         |   |
| • Fecha del acuerdo o resolución en el que se acuerde la confinuación del procedimiento                                                                                                    |                                                                                      | 1                                                                                                    |                                               |         |   |
| # Importe                                                                                                    |                                                                                      | e de la companya de la companya de la companya de la companya de la companya de la companya de la companya de l |                                               |         |   |
|                                                                                                    |                                                                                      |                                                                                                    |                                               |         |   |
| <ul> <li>¿Exista crédits en el presupuesto vigente para el reconocimiento de la obligación, ya fuera inicialmente o a<br/>travée de una modificación?</li> </ul>                                                        | -                                                                                    |                                                                                                    |                                               |         |   |
| € ¿Existe conformidad con iss prestaciones realizadas?                                                                                                    |                                                                                      |                                                                                                    |                                               |         |   |
|                                                                                                    |                                                                                      |                                                                                                    |                                               |         |   |
| Motivo por el que se ha producido la omisión de flecalización                                                                                                    | Retraco en la translación del expediente     Incorrecta utilización del organización |                                                                                                    |                                               |         |   |
|                                                                                                    | Falta de tramitación del correspondiente expediente                                  |                                                                                                    |                                               |         |   |
|                                                                                                    | <ul> <li>Incumplimientos no justificados</li> </ul>                                  |                                                                                                    |                                               |         |   |
|                                                                                                    | Urgensta                                                                             |                                                                                                    |                                               |         |   |
|                                                                                                    | Fata de crédito                                                                      |                                                                                                    |                                               |         |   |
|                                                                                                    | Califol que la gesto considerada ya fiscalizados, o que no eran fiscalizades         |                                                                                                    |                                               |         |   |
|                                                                                                    |                                                                                      |                                                                                                    |                                               |         |   |
| • ¿ le trata de un supuesto que puede dar lugar a la nutidad del acto, en los supuestos contemplados en el art.                                                                                                    |                                                                                      |                                                                                                    |                                               |         |   |
| 47 de la Ley 55/2015, de 1 de octubre, del Procedimiento Administrativo Comon de las Administraciones<br>Póblicas?                                                                                                    |                                                                                      |                                                                                                    |                                               |         |   |
|                                                                                                    |                                                                                      |                                                                                                    |                                               |         |   |
| Organo que adopta el acuento                                                                                                    |                                                                                      |                                                                                                    |                                               |         |   |
| Desglose 🖲                                                                                                    |                                                                                      |                                                                                                    |                                               |         |   |
| A continuación se muestran los diferentes gastos y obligaciones relativos al Expeciente.                                                                                                    |                                                                                      |                                                                                                    | Afade Gasto Coligación + Elminar Gasto Coliga | ion -   |   |
| Modalided de Ganto                                                                                                    |                                                                                      | Tipo de Expedienie                                                                                              |                                               | importe |   |
|                                                                                                    | •                                                                                    | •                                                                                                    |                                               |         | • |
|                                                                                                    |                                                                                      |                                                                                                    |                                               |         |   |
| · Ejercicio en el que se generó el gaelo                                                                                                    | •                                                                                    |                                                                                                    |                                               |         |   |
| ₩ ¿ Se trais de un expediente de reconocimiento extrajudicial de crédito?                                                                                                    | •                                                                                    |                                                                                                    |                                               |         |   |
| • ¿Aprecia el organo influventor que los hechos acreditados o comprebatos pusteran ser euxoaptibles de<br>constituir una influcción administrativa o dar lugar a la exigencia de responsabilidades penales o contables? | •                                                                                    |                                                                                                    |                                               |         |   |

#### 3. Anomalías en la gestión de ingresos.

La primera vez que se pulse esta opción aparecerá la siguiente pregunta:

| rendiciondecuentas.es                                                                                    | Acceso Anterior: 04/03/2020 12:39:04 |
|----------------------------------------------------------------------------------------------------|--------------------------------------|
| Control Interno / Iniciar proceso de envío                                                               |                                      |
| Información General + Ayuntamiento Organismos autónomos + Consorcios adscritos +                         |                                      |
| Ayuntamiento                                                                                             |                                      |
| Acuerdos contrarios a reparos Expedientes con omisión de fiscalización previa Anomalias de ingreso       |                                      |
| Control Interno - Ayuntamiento                                                                           |                                      |
| Información a remitir                                                                                    |                                      |
| ¿Existen anomalías en ingresos del órgano interventor en la Entidad Ayuntamiento I en el ejercicio 2019? |                                      |
| Guardar Pi                                                                                               |                                      |

Esta pregunta únicamente aparecerá la primera vez que se acceda a cumplimentar la información relativa a anomalías en materia de ingresos.

Una vez contestada SÍ aparecerá la pantalla siguiente:

| Acuerdos contrarios a rep    | aros Expedientes con omis        | ión de fiscalización previa | Anomalías de ingreso         |                                          |                                      |
|------------------------------|----------------------------------|-----------------------------|------------------------------|------------------------------------------|--------------------------------------|
| A continuación se listan las | anomalías relativas a su entidad | Puede dar de alta nuevos re | egistros o interaccionar cor | n los existentes a través de las funcior | nes dispuestas en el formulario.     |
| Nueva Anomalía 🕇             | Rectificar Certificación 🗴       | Exportar a EXCEL 🚨          |                              |                                          |                                      |
|                              |                                  |                             |                              |                                          |                                      |
| Lista Anomalías              |                                  |                             |                              |                                          |                                      |
| A continuación se muestr     | an las anomalías ya introducidas | L                           |                              |                                          |                                      |
| Mostrar 10 🔽 registr         | OS                               |                             |                              |                                          |                                      |
|                              | Núme                             | ro de expediente            | ¢                            | Tipo de Ingreso                          | ) Importe                            |
|                              |                                  |                             |                              |                                          | Ningún dato disponible en esta tabla |
| Mostrando registros del      | 0 al 0 de un total de 0 registro | \$                          |                              |                                          |                                      |

| Datos Anomalía                                                                                                    |                               |
|----------------------------------------------------------------------------------------------------|-------------------------------|
| * Entidad                                                                                                    | Ayuntamiento .                |
| * Ejercicio                                                                                                    | 2019                          |
| * Número de expediente                                                                                                    |                               |
| * Recurso Afectado                                                                                                    | •                             |
| <b>₩</b> Tipo de Ingreso                                                                                                    | -                             |
| * Concepto presupuestario (3 dígitos)                                                                                                    |                               |
| * Fase de Ejecución del Ingreso                                                                                                    | · ·                           |
| Trámite o acto donde se produce la anomalía                                                                                                    | · ·                           |
|                                                                                                    |                               |
| ★ importe                                                                                                    |                               |
| Año/s en el/los que se generó el ingreso *                                                                                                    |                               |
|                                                                                                    | Añadir fila 🔶 Eliminar fila 💻 |
| oñA                                                                                                    |                               |
| ♣ ¿Afecta a ejercicios futuros?                                                                                                    | •                             |
| # ¿Aprecia el órgano interventor que los hechos acreditados o comprobados<br>pudieran ser susceptibles de constituir una infracción administrativa o dar lugar a<br>la exigencia de responsabilidades penales o contables? | •                             |

Al seleccionar "Nueva anomalía" podrá cumplimentar los datos solicitados:

En caso de que la anomalía que se está comunicando afecte a ejercicios futuros y no al ejercicio corriente o a ejercicios anteriores, deberá señalar "Sí" en la pregunta correspondiente a ejercicios futuros y cumplimentar el campo "Año" del apartado "Año/s en el/los que se generó el ingreso" con el valor "0000". Esta última posibilidad no es viable si la anomalía afecta al ejercicio corriente o a algún ejercicio anterior.

## 2.4 Importación Fichero XML

Se ha definido un esquema XSD que permite la importación de la información referente al ejercicio del control interno de la entidad a través de un fichero XML, incluyéndose este en un fichero ZIP en el que se adjuntará, a su vez, la documentación que debe adjuntarse a los expedientes.

En el proceso de importación, se realizarán todas las validaciones que se consideren oportunas para garantizar la calidad de la información recibida, así como la coherencia de la misma.

El contenido del fichero XML abarcará la entidad principal y todas las entidades dependientes, pudiendo cumplimentarse en un solo paso toda la información de la actividad de Control Interno que ha de ser enviada al Tribunal de Cuentas.

Para ello, deberá acceder a la opción "Importar fichero" en la barra de estado del módulo:

| rendiciondecuentas.es                                                                                                    | Castelaro - Cambiar                              |
|----------------------------------------------------------------------------------------------------|--------------------------------------------------|
| Control Interno / Insciar processo de envío                                                                                      | Volver a Milinformación Volver a Control Interno |
| Información General + Ayuntamiente Deganismos autónomos + Consorcios adocritos +                                                 |                                                  |
| Información General                                                                                                    |                                                  |
| Estructura del órgano de intervención Sistema de control interno Resultados de control interno Actuaciones de control financiero | Importar Fichero 🖄                               |
| Estructura del órgano de intervención a 31 de diciembre del elercicio al que se refiere la información                           |                                                  |

Se abrirá una ventana para que pueda examinar en su equipo la ubicación del archivo comprimido en el que se contengan los datos y documentación a remitir:

| Importación de Control Interno                                                                                                    |                                                   |
|----------------------------------------------------------------------------------------------------|---------------------------------------------------|
| Por favor, seleccione el fichero ZIP que contenga la información er<br>cumpla el esquema .xsd definido en la plataforma, y pulse "Acept<br>importación de la misma en la Plataforma de Rendición de Cuentas. | n un fichero .xml, que<br>tar" para proceder a la |
| Fichero :                                                                                                    |                                                   |
|                                                                                                    | Examinar                                          |
|                                                                                                    |                                                   |
| Aceptar                                                                                                    | ✓ Volver ◀                                        |
|                                                                                                    |                                                   |

Con este proceso, se cargará toda la información contenida en el fichero.

# 3. PROCESO DE ENVÍO

El procedimiento de envío de la información de Control Interno de la Entidad deberá cumplir los siguientes requisitos:

- Todos los envíos requerirán de firma digital del Interventor. La aplicación podrá ser utilizada como herramienta de gestión por parte del órgano responsable de la intervención de las entidades locales, es decir, podrán ir registrando, según se va produciendo en el ejercicio, la información sobre los reparos, acuerdos adoptados por la entidad local con omisión de fiscalización previa o acuerdos tramitados al margen del procedimiento y las principales anomalías de ingresos. Dicha información únicamente será visible por el órgano de control externo cuando se formalice el envío.
- 2. El cumplimiento de esta obligación corresponderá a los órganos responsables de la intervención de las entidades locales principales o matrices que deberán remitir también la información de sus organismos y entidades dependientes o adscritas que se encuentren dentro del perímetro de control de la entidad.
- 3. Plazo para el cumplimiento de esta obligación: La información a enviar anualmente por parte de las entidades locales, se referirá al último ejercicio cerrado y se establece como plazo máximo para el envío el último día del mes de abril. No obstante lo anterior, el módulo permanecerá abierto todo el año para que las entidades puedan ir cargando los expedientes a medida que se vayan generando en el transcurrir del ejercicio, si así lo estiman oportuno.

Una vez el usuario ha cumplimentado los datos, el siguiente paso es proceder al envío. Para ello, tras acceder a la versión de trabajo, ha de seleccionarse el enlace "Iniciar proceso de envío" situado en el menú superior de la pantalla:

| rendiciondecuen                            | tas.es                 |                                   |  |
|--------------------------------------------|------------------------|-----------------------------------|--|
| Control Interno / Iniciar proceso de envío |                        |                                   |  |
| Información General 👻 Ayuntamiento         | Organismos autónomos - | Consorcios adscritos <del>+</del> |  |

Ayuntamiento

En el momento de proceder al envío, se validará que se han cumplimentado todos los datos obligatorios del apartado de Información general y que para todos los apartados y entidades en los que la Entidad Local haya contestado afirmativamente a la existencia de actos susceptibles de ser remitidos –ya sean acuerdos y resoluciones contrarios a reparos interpuestos por los interventores, ausencia u omisión de fiscalización previa en expediente de gastos o anomalías en la gestión de ingresos–, haya al menos un registro.

Sólo se permitirá el envío de la información con la firma electrónica de la persona responsable del envío, no permitiéndose en ningún caso el envío sin firma.

En caso de que los servicios de validación de firma electrónica rechacen las firmas no

se permitirá completar el proceso, informando de esta situación al usuario.

Una vez pulsado "Iniciar proceso de envío", se abrirá una pantalla en la que se muestra el documento de remisión.

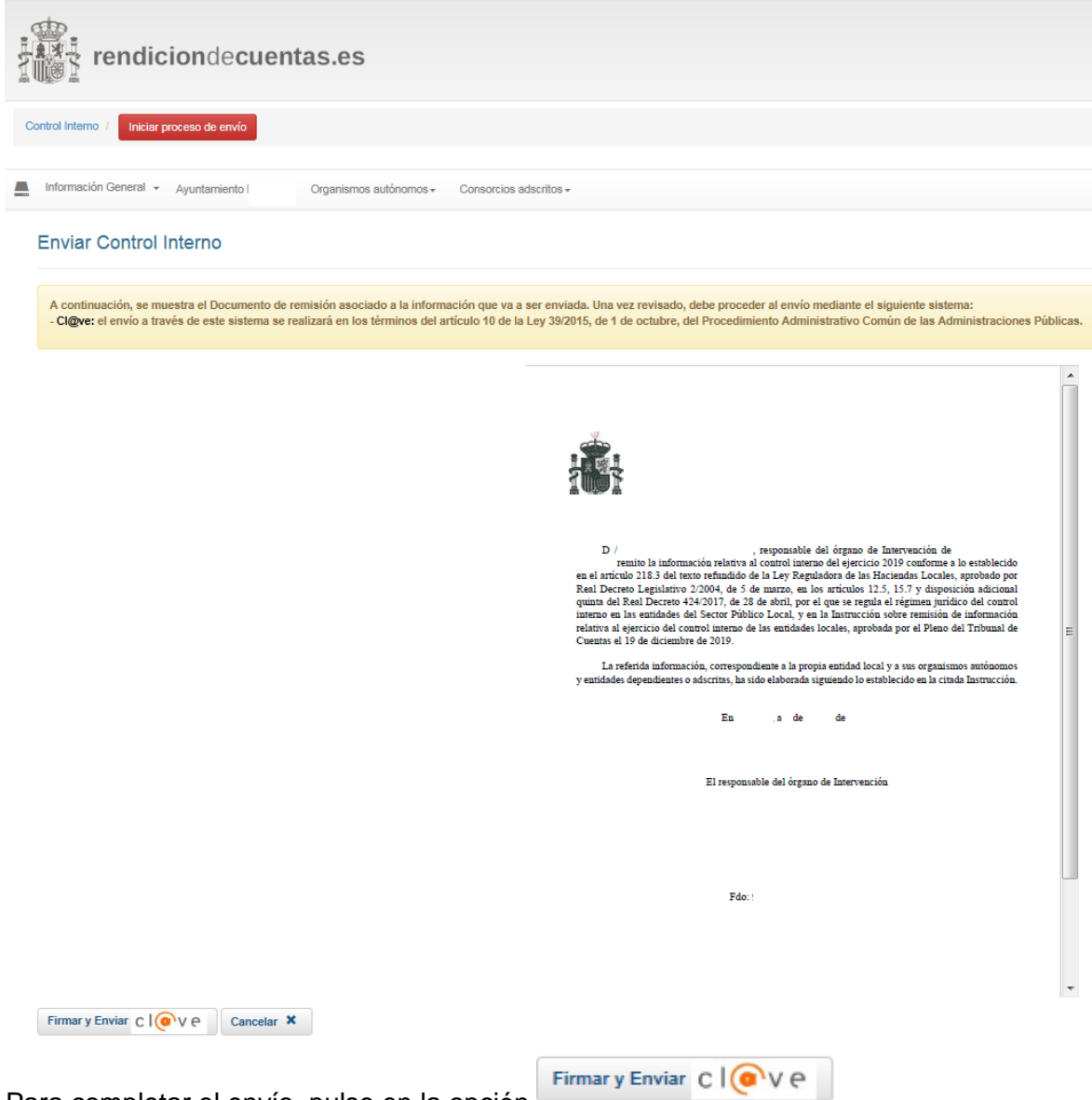

Para completar el envío, pulse en la opción

Tras su firma, podrá visualizar un mensaje de registro satisfactorio.